## Инструкция по установке демо-версии "1C-ABBYY Comparator"

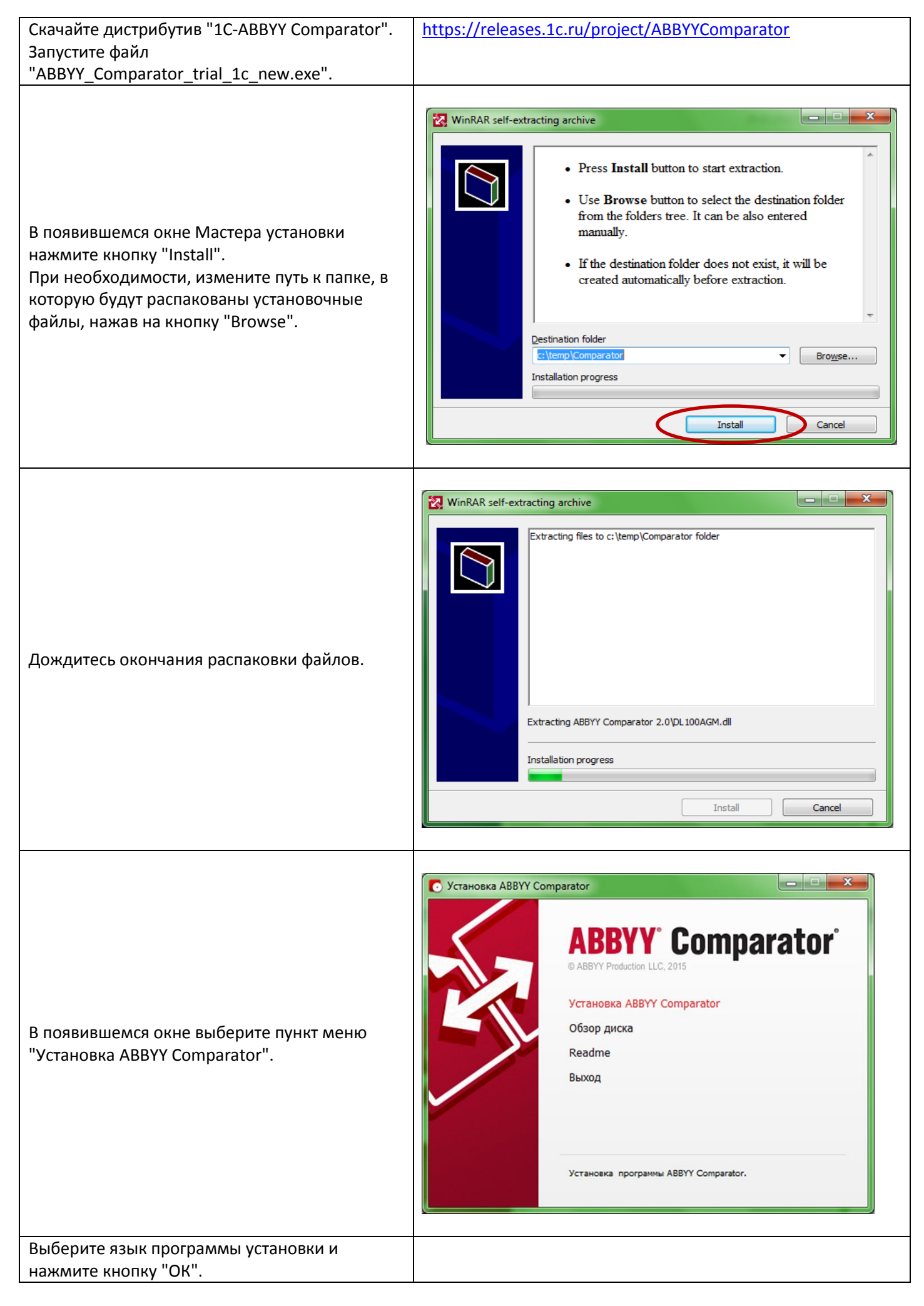

|                                                                                                    | T State State Stat |
|----------------------------------------------------------------------------------------------------|----------------------------------------------------------------------------------------------------|
|                                                                                                    | Выбор языка программы установки<br>Выберите из списка язык программы установки.<br>Русский<br>ОК Отмена                                                                                                    |
| Ознакомьтесь с текстом документа<br>"ЛИЦЕНЗИОННЫЙ ДОГОВОР С КОНЕЧНЫМ<br>ПОЛЬЗОВАТЕЛЕМ". Для продолжения<br>установки примите условия Договора поставив<br>флаг "Я принимаю условия лицензионного<br>договора".<br>Нажмите кнопку "Далее". | ВВУУ Comparator - InstallShield Wizard         Лицензионный договор         Пожалуйста, внимательно прочтите следующий лицензионный договор.         ЛИЦЕНЗИОННЫЙ ДОГОВОР С КОНЕЧНЫМ ПОЛЬЗОВАТЕЛЕМ         АВВУУ <sup>®</sup> Comparator         Важно! Внимательно прочитайте нижеследующие условия лицензионного договора с конечным пользователем, прежде чем устанавливать, копировать или иным способом использовать программу для ЭВМ <u>АВВУУ<sup>®</sup> Comparator</u> (далее - ПО). Установка, копирование или использование ПО иным способом означает <ul> <li>Я причимаю условия лицензионного договора</li> <li>Д не причимаю условия лицензионного договора</li> </ul>                                                                                                    |
| Выберите папку установки. При<br>необходимости путь к папке установки можно<br>выбрать нажав на кнопку "Изменить".<br>Нажмите кнопку "Далее".                                                                                             | Выберите папку установки.         Папка:         Папка:         Телка:         С: \Program Files\ABBYY Comparator 2.0\         Требуется:       266 Мб         Доступно:       191 Гб         InstallShield         Цалее >         Цалее >                                                                                                    |
| Установите/снимите флаги для необходимых<br>опций.<br>Нажмите кнопку "Установить".                                                                                                    | <ul> <li>Аввуу Comparator - InstallShield Wizard</li> <li>Установка програмны<br/>Программа готова к началу установки.</li> <li>Нажмите кнопку "Установить", чтобы начать установку.</li> <li>Создать ярлык для Аввуу Comparator на рабочем столе</li> <li>Я согласен на анонимную передачу сведений об используемых настройках Аввуу<br/>Comparator в компанию Аввуу</li> <li>Проверять обновления программы</li> <li>Скачивать и устанавливать обновления без предупреждения</li> <li>InstallShield</li> <li>Ца д Установить (мена</li> </ul>                                                                                                    |
| Дождитесь окончания установки.                                                                                                    |                                                                                                    |

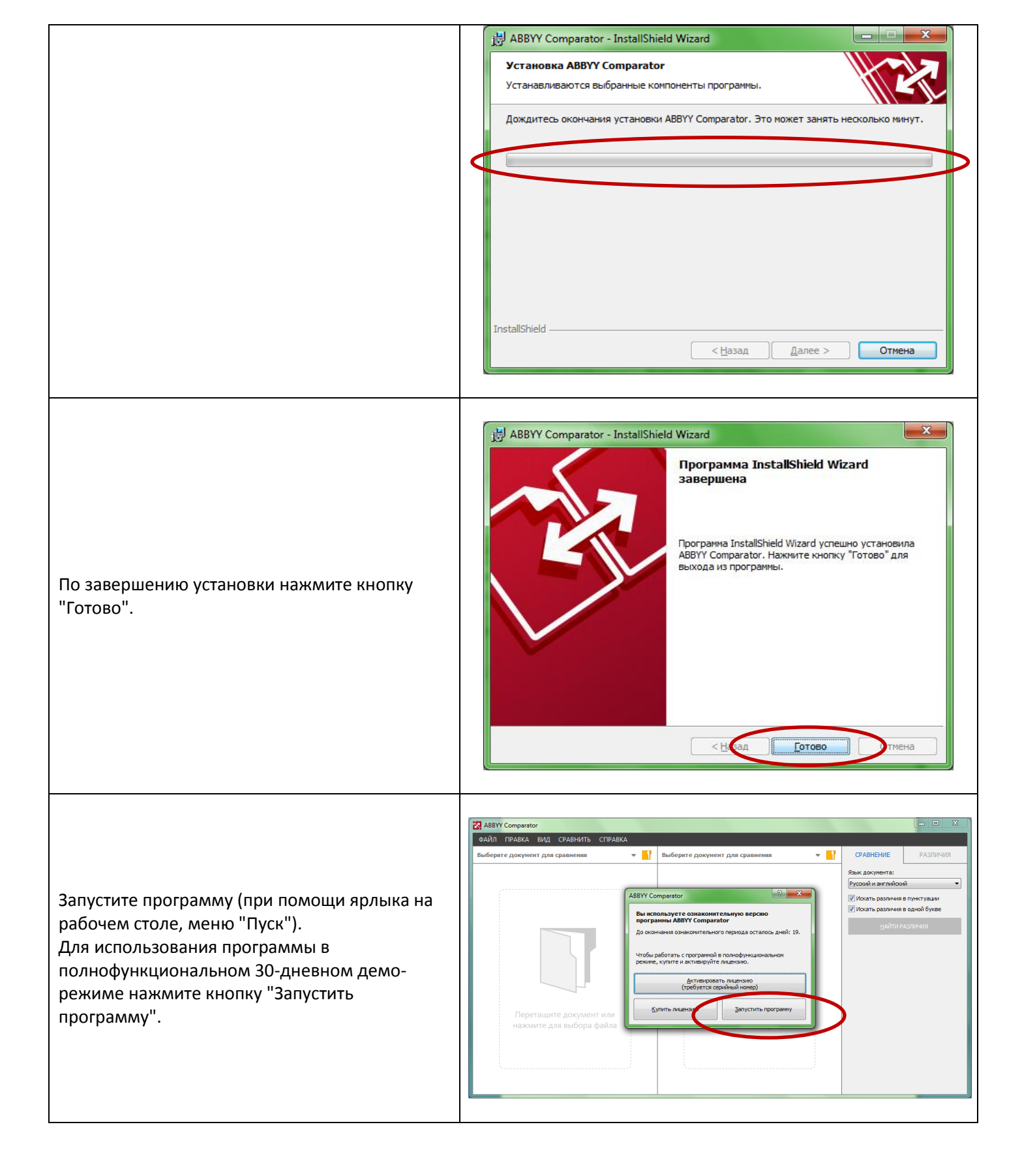